# Knjižno odobrenje ili storno izlaznog računa

Zadnje ažurirano13/01/2025 9:41 am CET

Knjižno odobrenje ili storno izlaznog računa u programu možemo napraviti na dva načina:

### Ručni unos knjižnog odobrenja

- 1 U izborniku Poslovanje > Izlazni računi
- 2 Odaberemo **Novo** > unesemo zaglavlje računa.
- 3 Na retku artkla unesemo količinu s negativnom vrijednosti.
- 4 Spremimo redak.
- 5 Knjižno odobrenje potvrdimo klikom na Ispostavi ili Ispostavi i ispiši.
- 6 Naknadno zatvorimo otvorenu postavku za knjižno odobrenje

(smanjujemo potraživanje za vrijednost knjižnog odobrenja).

 Za knjižno odobrenje koje je vezano na zalihe program pripremi i negativno izdavanje u zalihama

#### Kopiranje izlaznog računa u knjižno odobrenje

- 1 U izborniku **Poslovanje > Izlazni računi** kliknemo na račun.
- 2 Odaberemo Kopiraj > U knjižno odobrenje / storno.
- Program pripremi novi dokument s istim podacima koji su na računu,

#### samo količina ima negativnu vrijednost.

4 Uredimo podatke u zaglavlju računa (datumi) i na retku artikla

(vrijednost) ako je vrijednost drugačija.

- 5 Knjižno odobrenje potvrdimo klikom na **Ispostavi**.
- 6 Program samostalno zatvori otvorenu postavku (smanjuje potraživanje za vrijednost knjižnog odobrenja).
  - Za knjižno odobrenje koje je vezano na zalihe program pripremi i negativni izdavanje u zalihama.

|               |                           |               |                   | eijena bez i bi a  | cijena s r b v om        | vrijednost          |
|---------------|---------------------------|---------------|-------------------|--------------------|--------------------------|---------------------|
|               |                           | ~             |                   |                    |                          | 3                   |
| Opis          |                           |               |                   |                    |                          |                     |
|               |                           |               |                   |                    |                          |                     |
|               |                           |               |                   |                    |                          |                     |
| 🖺 Spremi 🗙 Oo | dustani                   |               |                   |                    |                          |                     |
| Broj Š        | Šifra Artikl PC           | V Količina JM | Cijena Cijena s I | PDV-om Popust Vrij | ednost Povezani predujam | Skladište           |
| ¢ / 1 1       | 1510 Exclusive paket 25,0 | 0 -1          | 85,00             | 106,25 -1          | 06,25                    | Kitadilis Jagah 🛛 🗙 |

## lspravak računa u istom vremenskom razdoblju

Ako želimo stornirati račun za porezno razdoblje koje još nije zaključeno, račun možemo otkazati klikom na **Otkazivanje izdavanja**, uredimo podatke i ponovno ispostavimo račun. U tom se slučaju prethodno uskladimo s kupcem.

Na taj način, u skladu sa zakonom, ne možemo uređivati gotovinske račune.